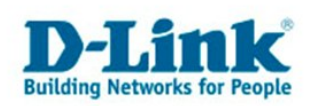

### Konfiguration des DWL-2100AP für den Zugriff mit Airport Extreme Card

Diese Anleitung beschreibt, wie Sie einen DWL-2100AP (D-Link Access Point) mit einem Apple Computer konfigurieren können. Es wird erklärt, wie Sie eine sinnvolle Verschlüsselung einstellen, und wie Sie auf dieses Netzwerk mit der integrierten Airport Extreme Netzwerkkarte zugreifen.

Wichtig: Vereinzelt, und abhängig von der verwendeten Firmware auf dem Access Point, wurden Darstellungsprobleme bei Verwendung des Safari-Browsers beobachtet. Zur Konfiguration sei deshalb der Camino oder der Firefox-Browser für den Mac empfohlen.

Den Camino-Browser finden Sie auf folgender Webseite: <a href="http://www.caminobrowser.org/">http://www.caminobrowser.org/</a>

Beachten Sie bitte auch unsere anderen Apple-spezifischen Anleitungen unter folgender Adresse: ftp://ftp.dlink.de/anleitungen/Apple

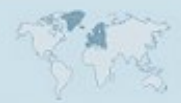

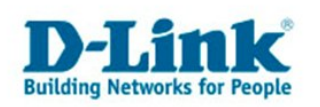

Schließen Sie den Access-Point per Netzwerkkabel direkt an Ihren Mac an. Zunächst legen Sie ein neues Netzwerkprofil an, das Ihnen dann ermöglicht auf den Access-Point zuzugreifen.

# Ändern der Netzwerkkonfiguration

Öffnen Sie die Systemeinstellungen und öffnen Sie die Netzwerk-Einstellungen:

| Ű                 | Notizzettel                      | Ablage   | Bearbeiten | Sch |
|-------------------|----------------------------------|----------|------------|-----|
| Ü                 | oer diesen Mac<br>oftware-Aktual | isierung |            |     |
| м                 | ac OS X Softwa                   | ire      |            |     |
| Sy                | rstemeinstellur                  | igen     |            |     |
| D                 | ock                              |          | •          |     |
| U                 | Umgebung 🕨                       |          |            |     |
| Be                | enutzte Objekt                   | e        | •          |     |
| N                 | Notizzettel sofort beenden てひまり  |          |            |     |
| Ru                | uhezustand                       |          |            |     |
| N                 | eustart                          |          |            |     |
| A                 | usschalten                       |          |            |     |
| user abmelden 企業Q |                                  |          |            |     |

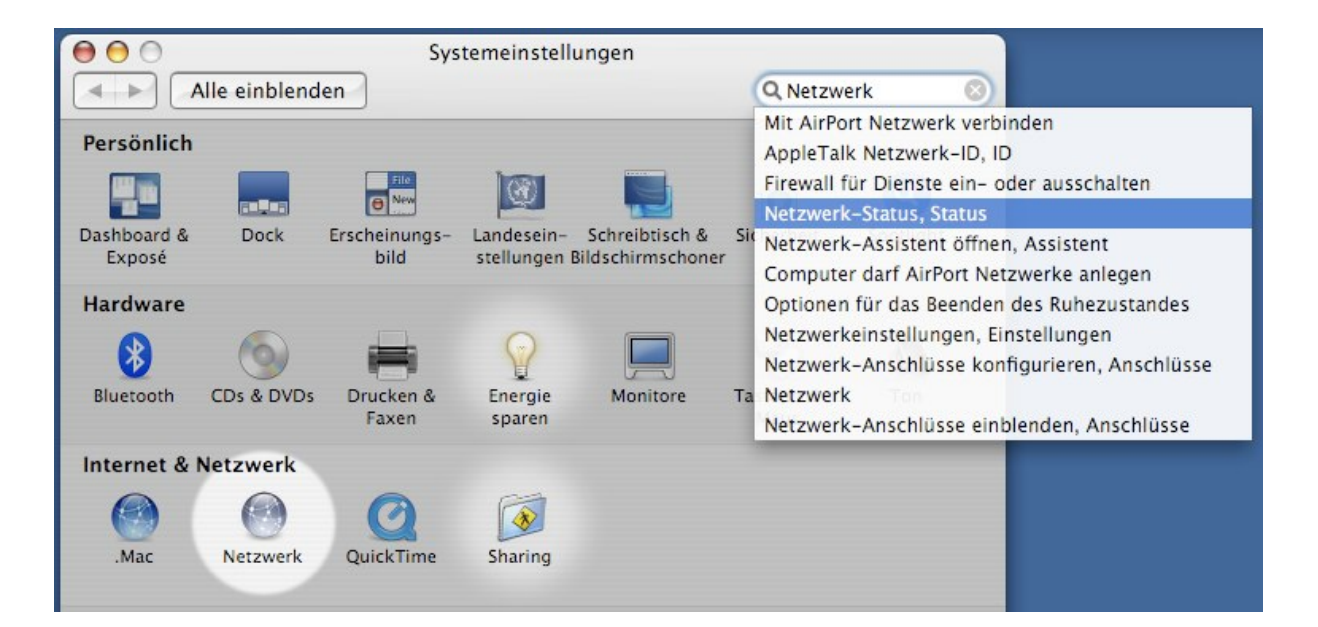

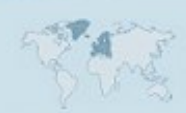

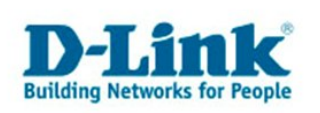

| Legen Sie eine neue Um | gebung an,                     |                  |   |
|------------------------|--------------------------------|------------------|---|
| 0 0                    | Netzwerk                       |                  |   |
| Alle einblende         | n                              | Q Netzwerk       | 8 |
| Umgebur                | ng 🗸 Automatisch               |                  |   |
| Anzeige                | horst<br>Statisch 192.168.0.31 | Ď                |   |
| TCP/IP                 | test<br>Testnetz               | uneme <b>:</b> ] |   |
| IPv4 konfigurieren:    | M<br>Neue Umgebung             | _                |   |
| IP-Adresse:            | 19 Umgebungen bearbeiten       | _                |   |
| Teilnetzmaske: 2       | 255.255.255.0                  |                  |   |
| Boutor                 |                                |                  |   |

...und geben Sie dieser Umgebung einen sinnvollen Namen:

| Statische IP<br>die Benutzer dieses Computers können auf<br>liese Umgebung im Apple-Menü zugreifen,<br>dne ein Kennwort eingeben zu müssen. | Benennen Sie Ihre neue Umgebung:                                                                                              |
|----------------------------------------------------------------------------------------------------|----------------------------------------------------------------------------------------------------|
| ile Benutzer dieses Computers können auf<br>liese Umgebung im Apple-Menü zugreifen,<br>ihne ein Kennwort eingeben zu müssen.                | Statische IP                                                                                                    |
|                                                                                                    | Alle Benutzer dieses Computers können auf<br>diese Umgebung im Apple-Menü zugreifen,<br>ohne ein Kennwort eingeben zu müssen. |
| Abbrechen OK                                                                                                    | Abbrechen OK                                                                                                    |

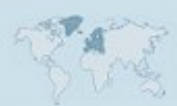

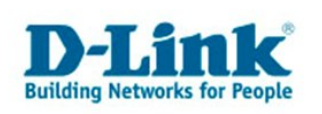

| Konfigurieren | Sin din | Schnittstalla | Ethornot | (intogriart)  | wie folgt  |
|---------------|---------|---------------|----------|---------------|------------|
| Noninguneren  | Sie uie |               |          | (IIIICegneri) | wie iolyt. |

| I Netzwerk |  |  |  |  |
|------------|--|--|--|--|
| rk 🛛 🔊     |  |  |  |  |
|            |  |  |  |  |
|            |  |  |  |  |
|            |  |  |  |  |
|            |  |  |  |  |
|            |  |  |  |  |
|            |  |  |  |  |
| (Optional) |  |  |  |  |
| -          |  |  |  |  |
| ?          |  |  |  |  |
| nwenden    |  |  |  |  |
|            |  |  |  |  |

...und klicken Sie auf "Jetzt anwenden".

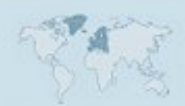

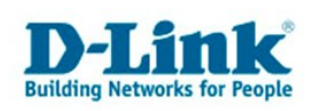

## Zugriff auf den Accesspoint.

Starten Sie den Mozilla-Firefox oder den Camino-Browser und rufen Sie die Adresse http://192.168.0.50/ auf.

|   | Aufforderung                                                                                          |
|---|----------------------------------------------------------------------------------------------------|
| I | Geben Sie Benutzernamen und Passwort für<br>"DWL-2100AP" auf http://192.168.0.50 ein<br>Benutzername: |
|   | admin                                                                                                 |
|   | Passwort:                                                                                             |
|   |                                                                                                    |
|   | Abbrechen OK                                                                                          |

Sie werden nach Benutzername und Passwort gefragt. Geben Sie als Benutzername "admin" ein und lassen Sie das Kennwort leer.

### Rufen Sie den Dialog "Drahtlos" auf.

| 000                                    | 0                      | DWL-2100AP                          |                         |
|----------------------------------------|------------------------|-------------------------------------|-------------------------|
| 🔶 🔶 🔶 😟                                | 👚 🥯 http://192.168     | 0.50/html/Wireless.html?1.0.0 🔹 🔘 🗍 | G. *                    |
| Erste Schritte Aktuelle Nach           | nrichte 🔊              |                                     |                         |
| D-Link<br>Building Networks for People |                        | Air Plus<br>KrREM                   | Access Point            |
| DWL-2100AP                             | Startseite Erw         | eitert Werkzeuge Status             | Hilfe                   |
|                                        | Wireless-Einstellungen |                                     |                         |
|                                        | Wireless-Standard      | IEEE802.11g                         |                         |
| Assistent                              | Modus                  | Accesspoint 💌                       |                         |
|                                        | SSID                   | neinNetz                            |                         |
| Drahtlos                               | SSID-Austrahlung       | Aktiviert 💌                         |                         |
|                                        | Kanal                  | 1 🔽 2412 GHz 🔲 Automat. Kalanscan   |                         |
| LAN                                    | Authentifizierung      | WPA-PSK                             |                         |
|                                        | Zugangscode Einstell   | ngen                                |                         |
|                                        | Verschlüsselungstyp    | TKIP 🚽 WPA_GroupKeyUpdateInte       | rval 1800               |
|                                        | PassPhrase             | ********                            |                         |
|                                        | Zugriff über Funk      | Fin 💌                               |                         |
|                                        | Super G-Modus          | Daaktiviert                         |                         |
|                                        | Wireless Oos/WMM)      |                                     |                         |
|                                        |                        |                                     |                         |
|                                        |                        |                                     | V 🔮 🕶 📗                 |
|                                        |                        |                                     | AnwendenAbbrechen Hilfe |

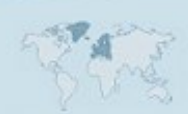

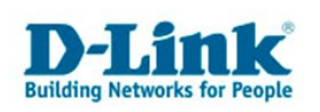

#### Stellen Sie folgendes ein:

| Modus               | Accesspoint                                    |  |
|---------------------|------------------------------------------------|--|
|                     | einen Namen für Ihr Netz (keine Leer- oder     |  |
| SSID                | Sonderzeichen!)                                |  |
| SSID-Ausstrahlung   | aktiviert                                      |  |
|                     | 1 oder 11 seien vorgeschlagen. Sie können sich |  |
| Kanal               | aber auch für einen anderen Kanal entscheiden. |  |
| Authentifizierung   | WPA-PSK                                        |  |
| Verschlüsselungstyp | ТКІР                                           |  |
|                     | Ein Passwort mit mindesten 8 und höchstens 63  |  |
| Passphrase          | Zeichen. Merken Sie sich dieses Passwort!      |  |
| Zugriff über Funk   | ein                                            |  |
| Super-G-Modus       | deaktiviert                                    |  |
| Wireless QoS        | deaktiviert                                    |  |
|                     |                                                |  |

(die Gelben Felder sind wichtig!)

Klicken Sie auf "Anwende"n und warten Sie, bis der Access-Point wieder bereit ist.

Wählen Sie nun das Profil "automatisch" oder Ihr Standardprofil aus:

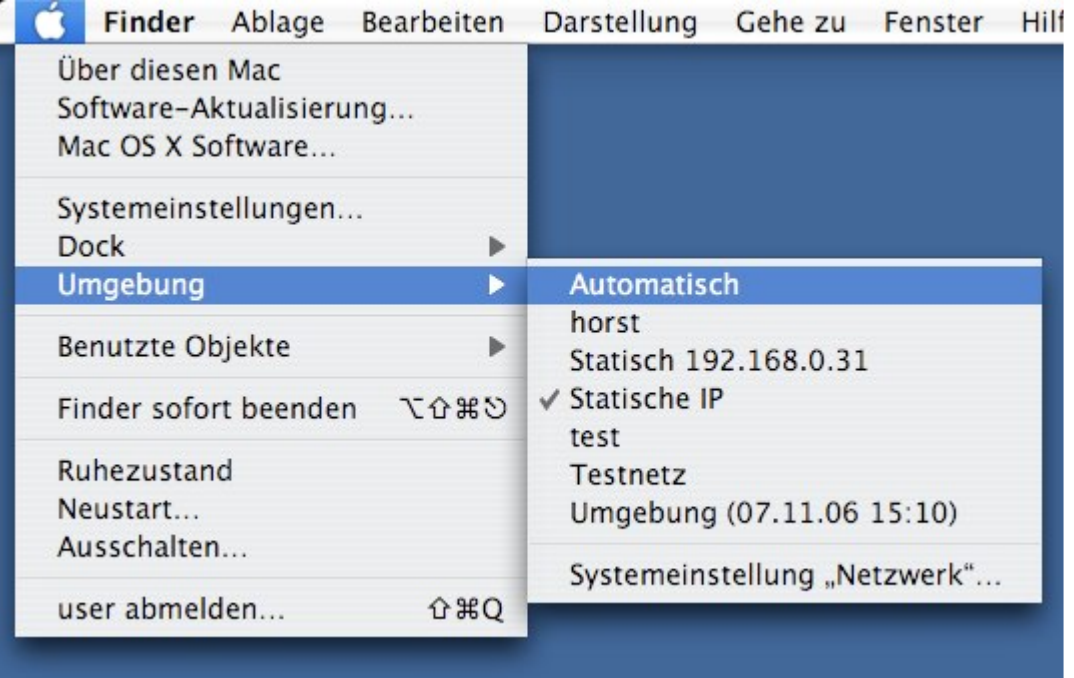

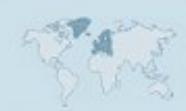

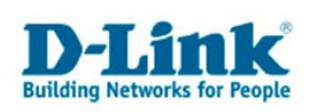

## Airport Extreme konfigurieren

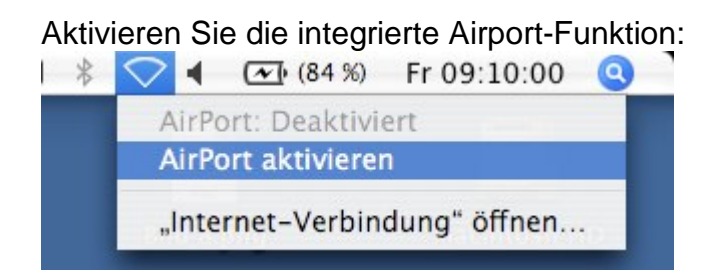

Warten Sie einige Sekunden und wählen Sie dann Ihr neues Netzwerk aus:

| 🛜 🖣 🕢 (84 %) Fr 09:10:11 🔇                        |
|---------------------------------------------------|
| AirPort: Aktiviert<br>AirPort deaktivieren        |
| Kein Netzwerk ausgewählt<br>caveb_wlan1<br>DI-614 |
| meinNetz                                          |
| Zaurustest<br>Andere                              |
| Netzwerk anlegen                                  |
| Störunempfindlichkeit aktivieren                  |
| "Internet–Verbindung" öffnen                      |

Sie werden nach einem Kennwort gefragt. Geben Sie hier ihre "WPA-Passphrase" ein, die Sie im vorherigen Schritt vergeben haben:

|                           | 0           | U                                   |
|---------------------------|-------------|-------------------------------------|
|                           |             | AirPort                             |
| Für das ausg<br>benötigt. | ewählte Air | Port Netzwerk wird ein Kennwort     |
|                           | Schutz:     | Persönlicher WPA                    |
|                           |             |                                     |
|                           | Kennwort:   | •••••                               |
|                           |             | Kennwort einblenden                 |
|                           |             | 🗹 Kennwort im Schlüsselbund sichern |
| ?                         |             | Abbrechen OK                        |

Wenn Sie sich erfolgreich verbunden haben, wird das Airport-Symbol in der Menüleiste aktiv:

🛜 🖣 🖅 (84 %) 🛛 Fr 09:11:16 🔍